## COBISS<sup>®</sup>

Kooperativni online bibliografski sistem in servisi

## SPO – Sistemska podpora

# Navodila za uporabo tiskalnika Epson TM T20II SPO-NA-SI-111, V3.0

Institut informacijskih znanosti, Maribor, Slovenija

## IZUM<sup>®</sup>

© IZUM, 2017

COBISS, COMARC, COBIB, COLIB, IZUM so zaščitene znamke v lasti javnega zavoda IZUM.

#### **KAZALO VSEBINE**

| 1 | Opis tiskalnika                                                   | 1                 |
|---|-------------------------------------------------------------------|-------------------|
| 2 | Povezovanje tiskalnika                                            | 2                 |
| 3 | Uporaba tiskalnika<br>3.1 Vstavljanje papirja v zvitku            | 3                 |
| 4 | Tehnične značilnosti tiskalnika                                   | 4<br>5            |
| 5 | Namestitev gonilnika in nastavitev tiskalnika                     | 5                 |
|   | <ul> <li>5.1 Namestitev gonilnika</li></ul>                       | 5<br>7<br>9<br>11 |
| 6 | Uporaba tiskalnika v sistemu COBISS<br>6.1 COBISS2<br>6.2 COBISS3 | 13<br>13<br>13    |

#### **KAZALO SLIK**

| Slika 1: Vsebina paketa s tiskalnikom                         | 1  |
|---------------------------------------------------------------|----|
| Slika 2: Deli tiskalnika                                      | 2  |
| Slika 3: Tipi vmesnikov                                       | 2  |
| Slika 4: Priklop napajanja                                    | 3  |
| Slika 5: Odpiranje in vstavljanje papirja v zvitku            | 3  |
| Slika 6: Zapiranje pokrova za papir v zvitku                  | 4  |
| Slika 7: Toplotna glava                                       | 4  |
| Slika 8: Tehnične značilnosti tiskalnika                      | 5  |
| Slika 9: Programska oprema Epson TM-T20II Ver 5.07E           | 6  |
| Slika 10: Epson TM-T20II Utility Ver.1.20                     | 6  |
| Slika 11: Ikona tiskalnika EPSON TM-T20II                     | 7  |
| Slika 12: Program EpsonNet Config Ver 4.9.4                   | 7  |
| Slika 13: Namestitev in registracija programa EpsonNet Config | 8  |
| Slika 14: Izbira tiskalnika v programu EpsonNet Config        | 8  |
| Slika 15: Osnovne (Basic) nastavitve IP-naslova tiskalnika    | 9  |
| Slika 16: Pogovorno okno komunikacije s tiskalnikom           | 9  |
| Slika 17: Okno orodja TM-T20II Utility                        | 10 |
| Slika 18: Okno Trenutne nastavitve                            | 10 |
| Slika 19: Okno Nastavitve pisave                              | 11 |
| Slika 20: Zavihek Advanced in možnost Printing Defaults       | 11 |
| Slika 21: Nastavitev Advanced                                 | 12 |
| Slika 22: Izberemo Roll Paper 80 x 3276 mm                    | 12 |
| Slika 23: Nastavitev za izpis v segmentu COBISS2/Izposoja     | 13 |
| Slika 24: Urejanje Logičnih destinacij                        | 14 |
| Slika 25: Možnost Zadolžnica – Izposoja                       | 14 |
| Slika 26: Izberemo tiskalnik EPSON TM-T20II                   | 14 |
| Slika 27: Nastavitev grafičnega načina tiskanja               | 15 |
| Slika 28: Potrjeni izbor tiskalnika                           | 15 |
| Slika 29: Osveži nastavitve                                   | 15 |
|                                                               |    |

### 1 Opis tiskalnika

Paket s tiskalnikom vsebuje:

- 1. tiskalnik
- 2. CD za namestitev
- 3. napajalnik 220 V
- 4. priključni kabel za 220 V
- 5. vmesniški kabel USB
- 6. drobni material za stensko in pokončno namestitev

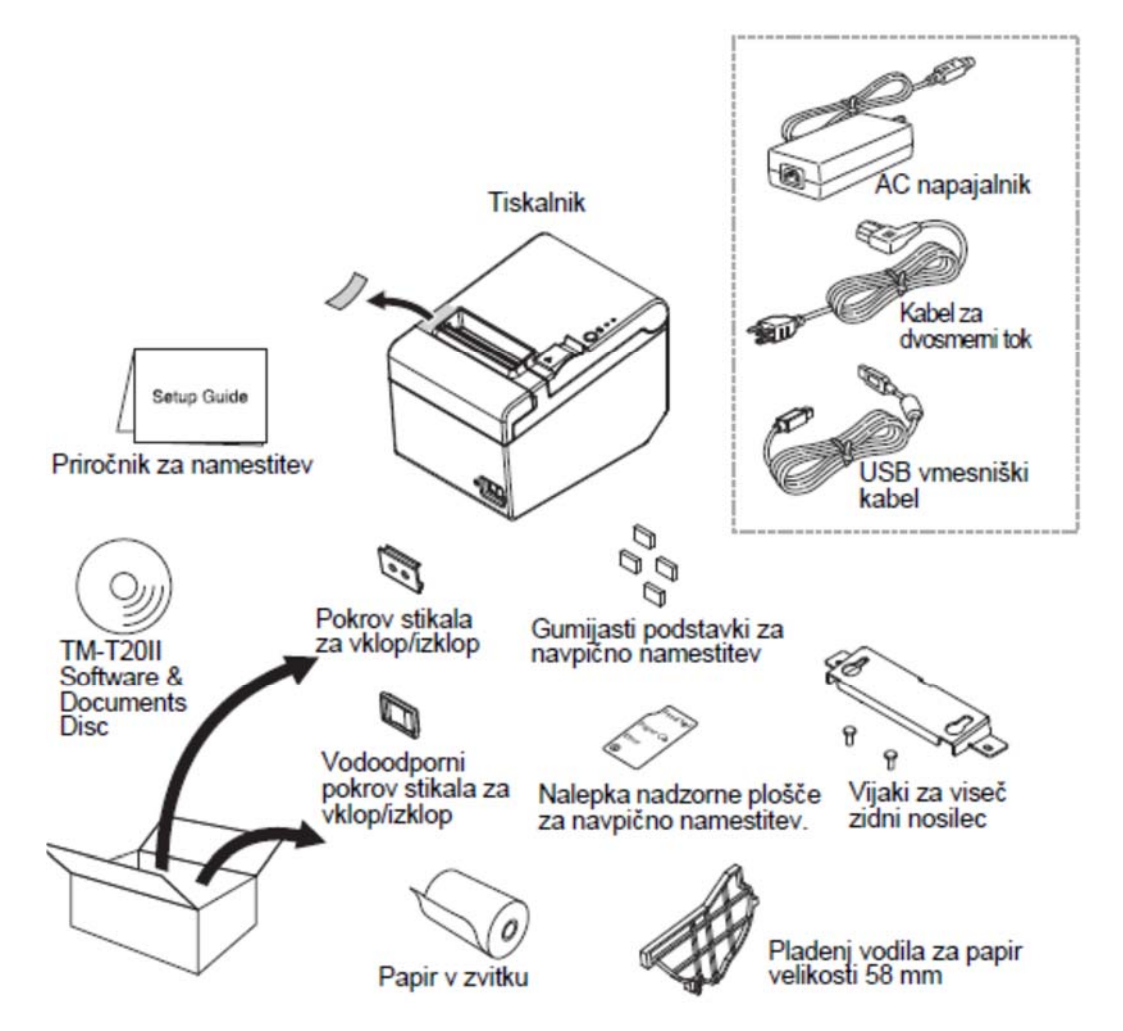

Slika 1: Vsebina paketa s tiskalnikom

Sestavni deli tiskalnika so:

- 1. pokrov za papir v zvitku
- 2. pokrov rezalnika

- 3. stikalo za vklop in izklop tiskalnika
- 4. ročica za odpiranje pokrova
- 5. nadzorna plošča

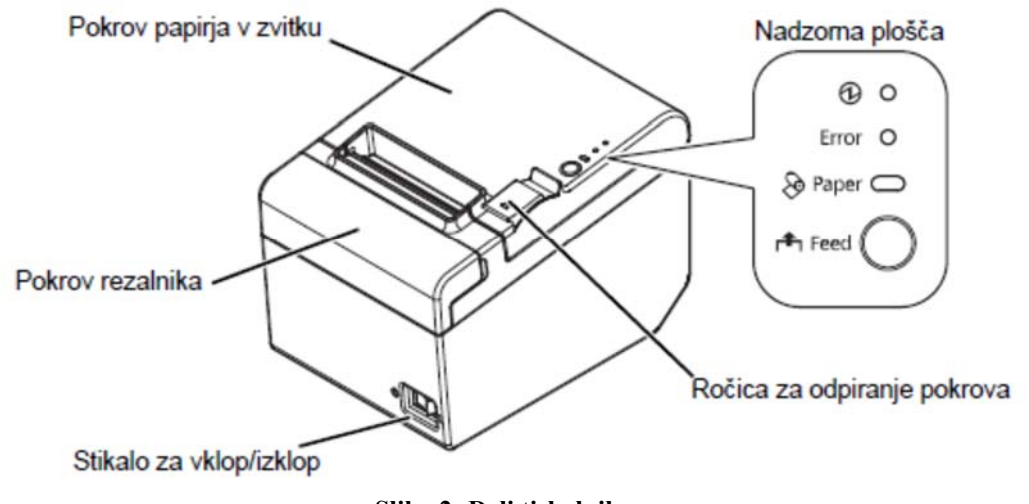

Slika 2: Deli tiskalnika

#### 2 Povezovanje tiskalnika

Tiskalnik ima lahko naslednje vmesnike:

- 1. serijski vmesnik RS-232
- 2. USB-vmesnik
- 3. mrežni vmesnik 10BASE-T/100BASE-TX
- 4. priklop za odpiranje blagajniškega predala

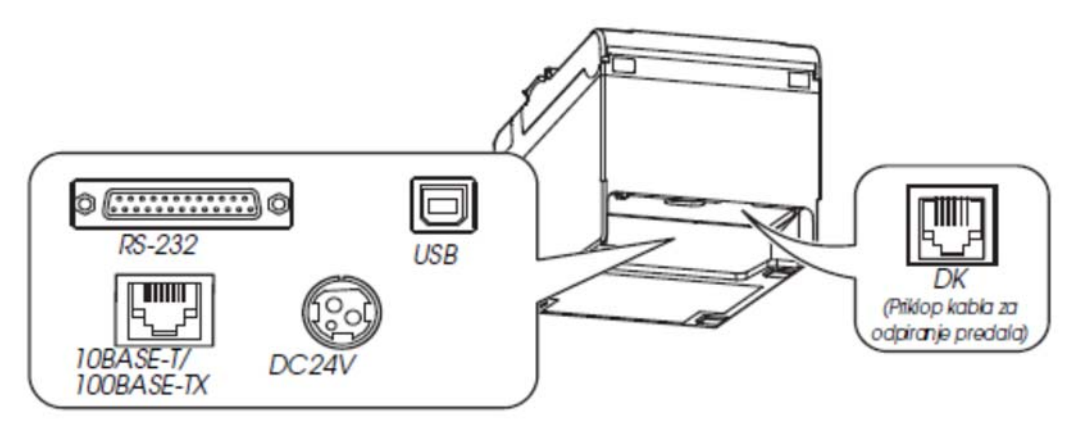

Slika 3: Tipi vmesnikov

AC-kabel priklopimo na DC24V (gl. Slika 3 in Slika 4).

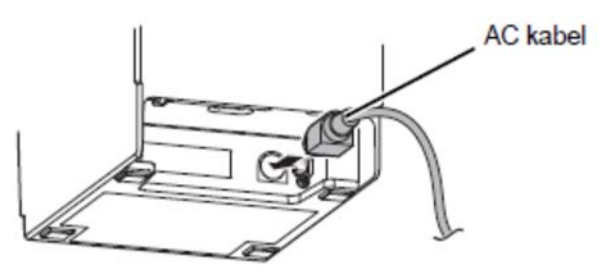

Slika 4: Priklop napajanja

### 3 Uporaba tiskalnika

#### 3.1 Vstavljanje papirja v zvitku

Kako pravilno vstaviti papir:

1. Z ročico odpremo pokrov za papir v zvitku in ga vstavimo v ležišče tako, da je obrnjen v pravo smer (gl. sliko 5).

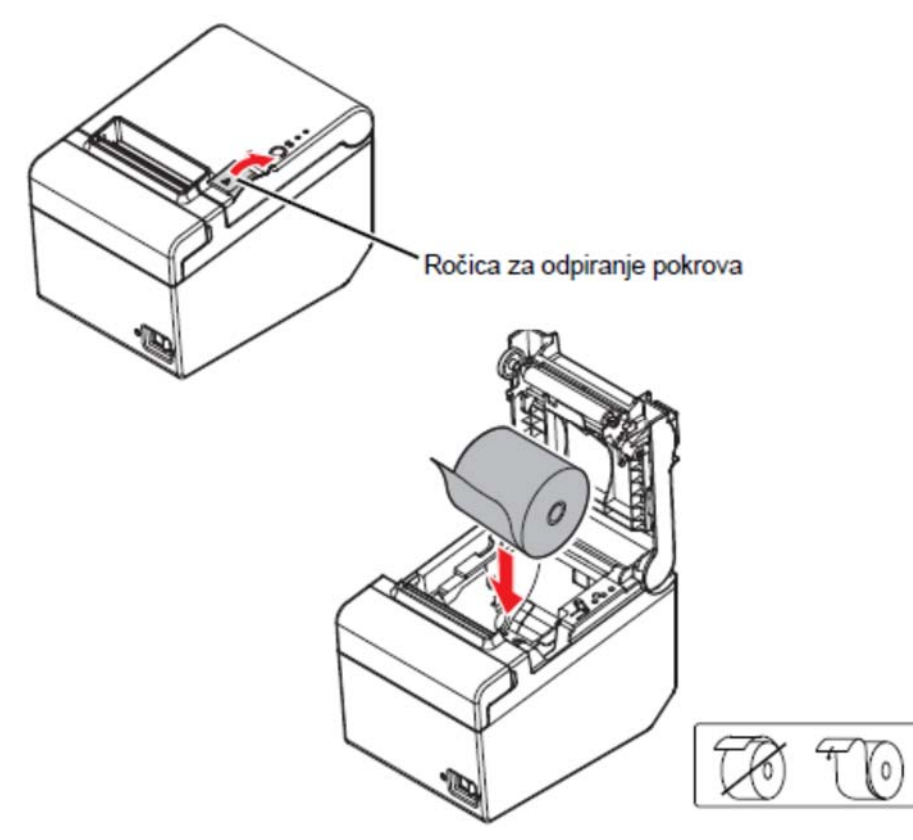

Slika 5: Odpiranje in vstavljanje papirja v zvitku

2. Izvlečemo nekaj papirja in zapremo pokrov. Ko je tiskalnik vklopljen, se papir v zvitku samodejno odreže.

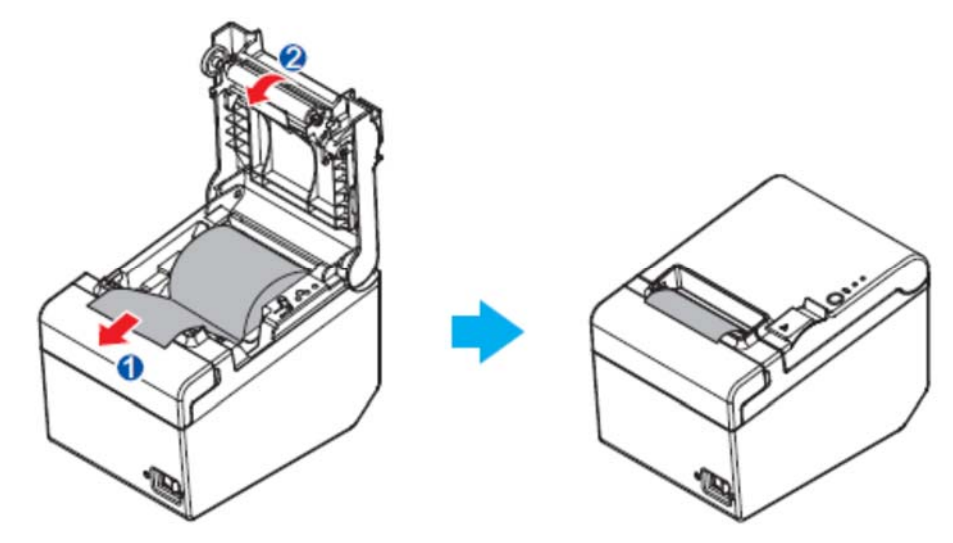

Slika 6: Zapiranje pokrova za papir v zvitku

#### 3.2 Čiščenje toplotne glave

Proizvajalec priporoča redno čiščenje tiskalniške glave na vsake tri mesece redne vsakodnevne uporabe.

#### Postopek čiščenja:

Izklopimo tiskalnik in odpremo pokrov za papir v zvitku. Pri tiskanju je toplotna glava zelo vroča, zato počakamo, da se ohladi. Z bombažno krpico, navlaženo z alkoholnim topilom (etanol ali izopropanol), očistimo glavo (gl. Slika 7).

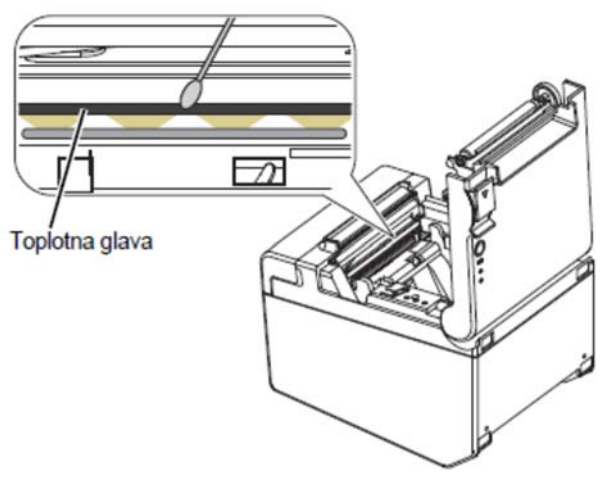

Slika 7: Toplotna glava

#### 4 Tehnične značilnosti tiskalnika

|                          |             | Širina papirja 80 mm                                                                                                    | Širina papirja 58 mm⁺1                                           |  |  |  |  |
|--------------------------|-------------|----------------------------------------------------------------------------------------------------|------------------------------------------------------------------|--|--|--|--|
| Metoda tiskanja          | 1           | Toplotno vrstično tiskanje                                                                                                    |                                                                  |  |  |  |  |
| Hitrost tiskanja         |             | 200 mm/s {7,87"/s} max.; 53,3 lps (3,75 mm {0,15"} feed)<br>Črtna koda in 2D koda: 100 mm/s {3,93"/s}                                            |                                                                  |  |  |  |  |
|                          |             | Zgomje vrednosti hitrosti so približne<br>Veljajo, ko tiskalnik tiska z gostoto "n<br>Hitrost se samodejno prilagaja glede<br>temperaturo glave. | ormalno" pri 25 °C {77 °F}.<br>na uporabljeno napetost in        |  |  |  |  |
| Papir v zvitku           | Širina      | 79,5 mm ± 0,5 mm {3,13" ± 0,02"}                                                                                                    | 57,5 mm ± 0,5 mm {2,26" ± 0,02"}                                 |  |  |  |  |
| (enoslojen)              | Premer      | Največji zunanji premer: 83 mm {3,27                                                                                                    | 7"}                                                              |  |  |  |  |
|                          | Tuljava     | Premer tuljave: Notranji: 12 mm {0,47                                                                                                    | 7"}; Zunanji: 18 mm {0,71"}                                      |  |  |  |  |
| Tip papirja za to        | plotni tisk | NTP080-80                                                                                                    | NTP058-80                                                        |  |  |  |  |
| Vmesnik                  |             | Zaporedni (RS-232)/Ethernet (10BAS<br>USB 2.0, Komunikacijska hitrost: Nač                                                                       | E-T/100BASE-TX)/USB [Združljivost:<br>in "full-speed" (12 MB/s)] |  |  |  |  |
| Napajanje*2              |             | DC + 24 V ± 7%                                                                                                    |                                                                  |  |  |  |  |
| Poraba toka              | M267A       | 1,8 A                                                                                                    |                                                                  |  |  |  |  |
| (pri 24 V)' <sup>3</sup> | M267D       | 1,5 A                                                                                                    |                                                                  |  |  |  |  |
| Temperatura              |             | V delovanju: 5 do 45 °C {41 do 1<br>Pri skladiščenju: −10 do 50 °C {14 do                                                                        | 13 °F}<br>o 122 °F}, razen za papir                              |  |  |  |  |
| Vlažnost                 |             | V delovanju: 10 do 90 % rel. vlaž<br>Pri skladiščenju: 10 do 90 % rel. vlaž                                                                      | źnost<br>źnost, razen za papir                                   |  |  |  |  |
| Celotne dimenz           | ije         | 140 × 199 × 146 mm {5,75 × 5,51 × 7                                                                                                    | 7,83"} (Š × G × V)                                               |  |  |  |  |
| Teža (masa)              |             | Prib. 1,7 kg {3,74 funtov}                                                                                                    |                                                                  |  |  |  |  |

Slika 8: Tehnične značilnosti tiskalnika

### 5 Namestitev gonilnika in nastavitev tiskalnika

#### 5.1 Namestitev gonilnika

Ob nameščanju gonilnika za tiskalnik priporočamo prenos zadnje različice gonilnika z uradne spletne strani proizvajalca, ki je dostopna na spletni povezavi <u>https://download.epson-biz.com/modules/pos/index.php?page=prod&pcat=3&pid=3721</u>.

Po kliku na povezavo upoštevamo naslednja koraka:

1. Kliknemo vrstico **Windows Printer Driver** in prenesemo namestitveni program za gonilnik **EPSON Advanced Printer Driver for TM-T20II Ver.5.07E**. Gonilnik v računalnik namestimo tako, da sledimo postopku namestitve.

|                                       | EPSON GLOBAL   REGISTER   ENGLISH                                                           |
|---------------------------------------|---------------------------------------------------------------------------------------------|
|                                       | ISCPRODUCER DOT MATRIX COLORWORKS                                                           |
| EXCEED YOUR VISION DOWNLOAD           | * TECH.REFERENCE * TM-INTELLIGENT *                                                         |
| Members and Epson Partners            | Password If you have forgotten your LOGIN                                                   |
|                                       | PRINTER » TM-T2011 - Software & Document                                                    |
| DOWNLOAD                              |                                                                                             |
| ٩                                     | TM-T20II Product                                                                            |
| PRODUCTS A                            |                                                                                             |
| TM-Intelligent Printer                | Collapse All Expand All                                                                     |
| Label Printer (Label, Ticket<br>etc.) | Software                                                                                    |
| Impact Dot Matrix Printer             | Windows Printer Driver                                                                      |
| Slip Printer                          | EPSON Advanced Printer Driver for TM-T20II Ver.5.07E Download page                          |
| Hybrid Printer<br>Mobile Printer      | Patch program for privilege escalation vulnerability of EPSON Network Utility Download page |
| Inkjet Printer                        | Linux Printer Driver                                                                        |
| Fiscal Printer                        | Mac OS Printer Driver                                                                       |
| Image Scanner                         | Virtual Port Driver                                                                         |
| POS Terminal                          | OPOS ADK                                                                                    |
| Embedded Unit                         | OPOS ADK for .Net                                                                           |
| Printer Mechanism                     | JavaPOS ADK                                                                                 |
| BA Series                             | SDK for Windows                                                                             |
|                                       | SDK for Android                                                                             |
| DOCUMENT T                            | SDK for iOS                                                                                 |

Slika 9: Programska oprema Epson TM-T20II Ver 5.07E

2. Po kliku na vrstico Setting Utility for Products izberemo in namestimo dodatek za nastavitve tiskalnika TM-T20II Utility Ver.1.20.

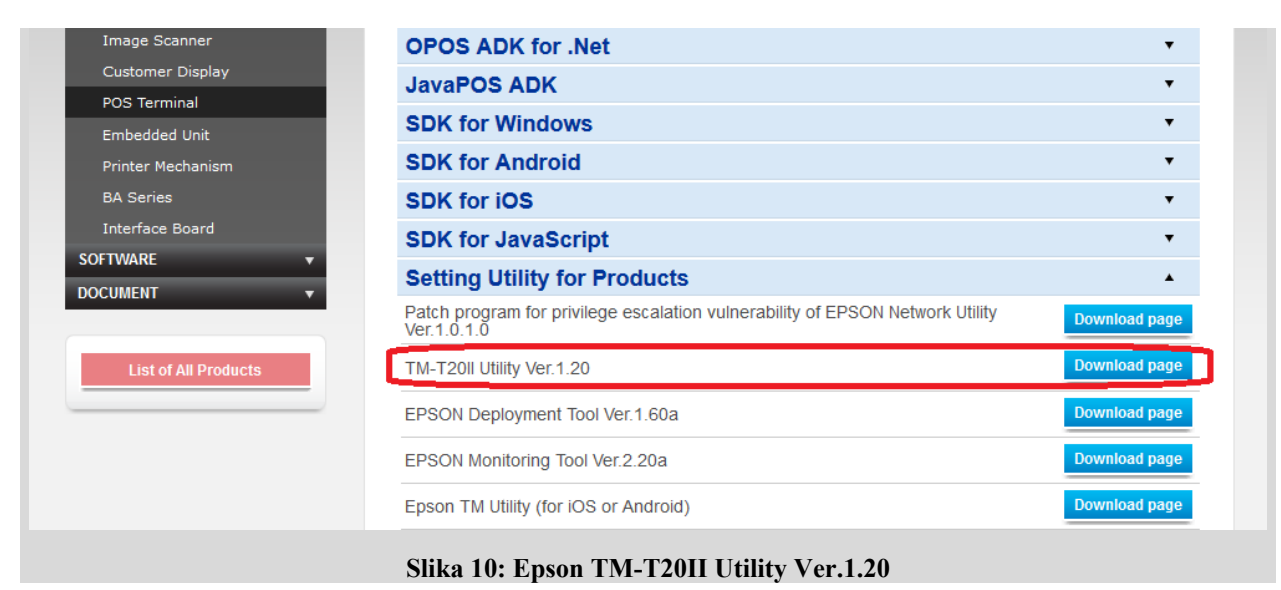

SPO

Po namestitvi gonilnika in dodatkov (utility) tiskalnik priključimo v računalnik. V oknu Naprave in tiskalniki (Devices and Printers) se pojavi ikona tiskalnika z nameščenim gonilnikom: EPSON TM-T20II Receipt5.

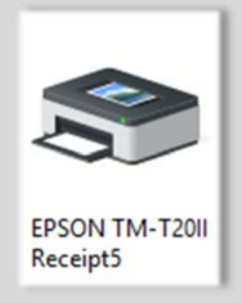

Slika 11: Ikona tiskalnika EPSON TM-T20II

#### 5.2 Nastavitev IP-naslova tiskalnika preko mrežne povezave

IP-naslov tiskalnika (možno le pri različici z mrežnim vmesnikom) nastavimo s pomočjo programskega orodja EpsonNet Config, ki ga prenesemo s proizvajalčeve spletne strani na naslovu https://download.epson-biz.com/modules/pos/index.php?page=prod&pcat=3&pid=3721.

| Interface Board      |          | SUK TOF WINDOWS                            | •             |
|----------------------|----------|--------------------------------------------|---------------|
| SOFTWARE             | <b>T</b> | SDK for Android                            | •             |
| DOCUMENT             | •        | SDK for iOS                                | •             |
|                      |          | SDK for JavaScript                         | •             |
| List of All Products |          | Setting Utility for Products               | •             |
|                      |          | Setting Utility for Interface              | *             |
|                      |          | EpsonNet Config (for Windows OS) Ver.4.9.4 | Download page |
|                      |          | EpsonNet Config (for MAC OS) Ver.4.9.4     | Download page |

Slika 12: Program EpsonNet Config Ver 4.9.4

Program v računalnik namestimo tako, da sledimo postopku namestitve.

Če je orodje EpsonNet Config že nameščeno, ga zaženemo tako, da kliknemo Start - Vsi programi (All Programs) – EpsonNet – EpsonNet Config.

- 1. Najprej potrdimo ali zavrnemo registracijo izjeme za požarni zid (Firewall).
- 2. Preverimo, ali je tiskalnik na seznamu. Če ga ni, pritisnemo F5 za osvežitev (Refresh).
- 3. Izberemo tiskalnik s seznama in kliknemo Konfiguracija (Configuration). Izberemo Network Interface - TCP/IP - Basic. Označimo možnosti Manual in Set using PING. Nastavimo IP-naslov (IP Address), masko podomrežja in privzeti prehod.

| 🧃 EpsonNet C       | Config                                                                                                    | <u>, , , , , , , , , , , , , , , , , , , </u>                          |                                                                                  |                                                                | ×                         |
|--------------------|----------------------------------------------------------------------------------------------------|------------------------------------------------------------------------|----------------------------------------------------------------------------------|----------------------------------------------------------------|---------------------------|
| Device(D) Dis      | play(V) Tools(T) Help(H)                                                                                                   |                                                                        |                                                                                  |                                                                |                           |
| Eps<br>Col         | sonNet                                                                                                    |                                                                        | an an an an an an an an an an an an an a                                         | EP                                                             | SON                       |
| 📀 Refresh          | Configuration Launch B                                                                                                    | owser                                                                  | Filter: (All)                                                                    |                                                                | ~                         |
| Model Name         | MAC Address                                                                                                    | IP Address                                                             | Route                                                                            |                                                                |                           |
|                    |                                                                                                    |                                                                        |                                                                                  |                                                                |                           |
| EpsonNe            | t Config                                                                                                    |                                                                        |                                                                                  |                                                                | ×                         |
| ?                  | To make settings using this utility, yo<br>If it is not registered as an exception,<br>Do you want to register EpsonNet Co | ou need to register it a<br>some communicatio<br>onfig as an exception | as an exception to the Wi<br>n functions may be bloc<br>to the Windows Firewall? | indows Firewall.<br>:ked by the Windows Firewall, which o<br>? | ould limit functionality. |
|                    |                                                                                                    | Yes                                                                    | (Y) N₀(N)                                                                        |                                                                |                           |
|                    |                                                                                                    |                                                                        |                                                                                  |                                                                |                           |
| Press the [F5] key | y to refresh.                                                                                                    |                                                                        |                                                                                  | Searching                                                      |                           |

#### Slika 13: Namestitev in registracija programa EpsonNet Config

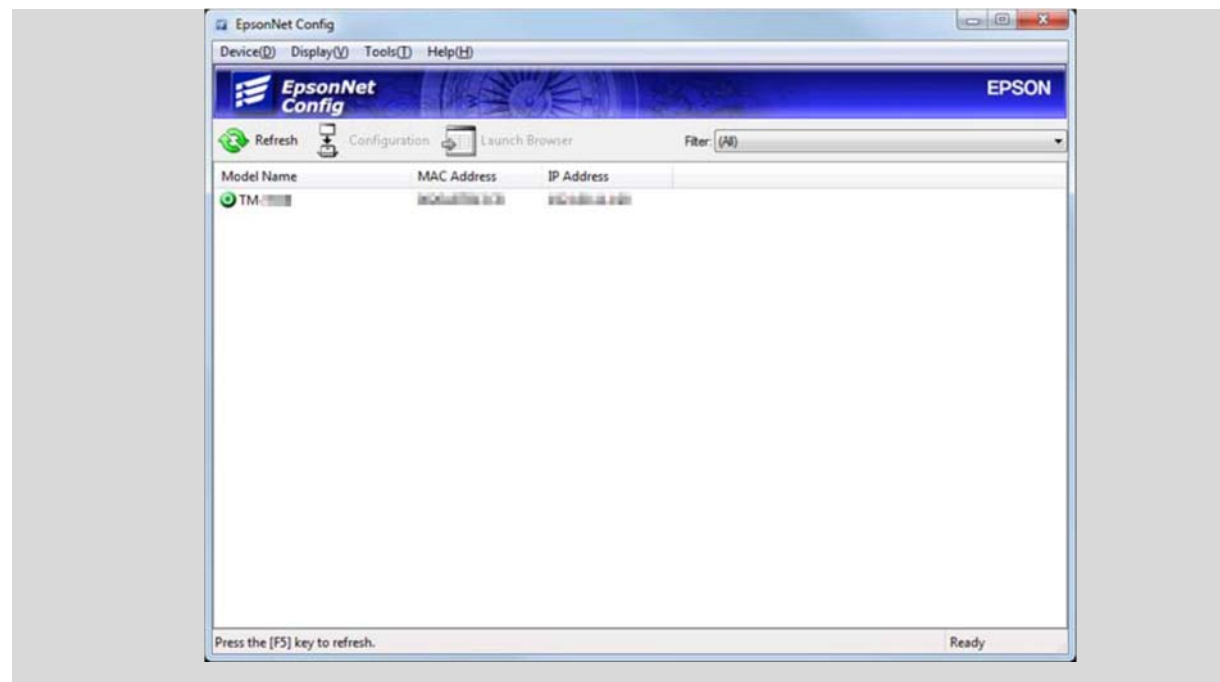

Slika 14: Izbira tiskalnika v programu EpsonNet Config

| Administrator Settings                                               |     |     |     |   |      |      |
|----------------------------------------------------------------------|-----|-----|-----|---|------|------|
| Password     Default Settings     IP Address Setting     IP Address: | 16  |     | 14  |   |      | -181 |
| Subnet Mask:                                                         | 28  |     | 218 |   | .396 |      |
| Default Gateway:                                                     | 182 | 1.2 | 118 | 1 | 18   | 1    |
|                                                                      |     |     |     |   |      |      |

Slika 15: Osnovne (Basic) nastavitve IP-naslova tiskalnika

4. Na koncu kliknemo **Prenesi (Transmit)**. Nastavitve se prenesejo v tiskalnik. Pojavi se zaključno pogovorno okno, kjer kliknemo **V redu (OK)**.

| Transmission is complete.             |
|---------------------------------------|
| Configuration successfully completed. |
| Current Progress                      |
| 0%                                    |
| ОК                                    |

Slika 16: Pogovorno okno komunikacije s tiskalnikom

5. Zapremo programsko orodje EpsonNet Config.

#### 5.3 Nastavitev tiskalnika

Nastavitve tiskalnika urejamo s pomočjo orodja TM-T20II Utility. Zaženemo Start – Vsi programi (All Programs) – EPSON – TM-T20II Software – TM-T20II Utility.

Odpre se okno orodja TM-T20II Utility Ver 1.20.

|                                                                                                    | × |
|----------------------------------------------------------------------------------------------------|---|
| <b>Izzberite tiskalnik in kliknite gumb [V redu].</b><br>Če vrata, v katera je tiskalnik priključen, niso na seznamu, jih dodajte tako, da kliknete gumb Dodaj vrata. |   |
| Model Vrsta vmesnika Podatki o vratih                                                                                                    |   |
| TM-T20II USB 001                                                                                                    |   |
|                                                                                                    |   |
|                                                                                                    |   |
|                                                                                                    |   |
|                                                                                                    |   |
| Dodaj vrata Izbriši vrata                                                                                                    |   |
| Izberite jezik Izbrano: Slovenščina V redu Prekliči                                                                                                    |   |

Slika 17: Okno orodja TM-T20II Utility

Izberemo nameščeni tiskalnik (označen z modro) in potrdimo izbiro s klikom na gumb V redu. Odpre se okno Trenutne nastavitve.

| TM-T20II Utility Ver.1.20               |                                    | —                                                        |     | × |
|-----------------------------------------|------------------------------------|----------------------------------------------------------|-----|---|
| Trenutne nastavitve                     | Trenutne nastavitve                |                                                          |     |   |
| Preverjanje delovanja                   | Shranjevanje logotipov:            | Število shranjenih logotipov : 0                         |     |   |
| Shranjevanje logotipov                  |                                    | Uporaba pomnilnika 0 KB, Skupno 256 KB                   |     |   |
| Nastavitve bonov                        | Nastavitve bonov:                  | Ne tiskaj                                                |     |   |
| Zmanjševanje papirja                    | Nastavitve zmanjševanja papirja:   | Onemogočeno                                              |     |   |
| Samodeino rezanie papiria               | Nastavitve samod. rezanja papirja: | Odreži papir, ko je pokrov zaprt.                        |     | _ |
|                                         | Nastavitve nadzora tiskanja:       | Sirina papirja in stolpci : 80 mm - 42 stolpcev          |     | _ |
| [Napredno]                              | Nastavitve pisave:                 | Gostota tiskanja : 115%<br>Kodna stran : PC852 (Latin 2) |     |   |
| Nadzorovanje tiskanja                   |                                    | Mednarodni nabor znakov : Slovenija / Hrvaška            |     |   |
| Pisava                                  | Nastavitve izbir. zvoč. signala:   | Onemogočeno                                              |     |   |
| Izbirni zvoč. signal                    | Nastavitve komunikacije I/F:       | Vrsta vmesnika : USB, ESDPRT001                          |     |   |
| Komunikacija I/F                        |                                    | Gonilnik USB za tiskalnik                                |     |   |
| Varnostno kopir./ obnov.                |                                    | Podrobno                                                 | sti |   |
| TM-T20II 5.02 ESC/POS<br>Vrata: USB-001 | Alphanumeric<br>Stanje: Dosegljiv  | Serijska št.: TC8Y052380                                 |     |   |

Slika 18: Okno Trenutne nastavitve

Pri možnosti Nastavitve pisave morajo biti nastavljene naslednje vrednosti:

- Kodna stran: PC852 (Latin 2)
- Mednarodni nabor znakov: Slovenija / Hrvaška

Če nastavljene vrednosti niso takšne, kliknemo gumb **Pisava**. V oknu, ki se odpre, nastavimo zahtevane parametre.

| 🜒 TM-T20II Utility Ver.1.20             |                                         |                     | -          |          | × |
|-----------------------------------------|-----------------------------------------|---------------------|------------|----------|---|
| Trenutne nastavitve                     | Nastavitve pisave                       |                     |            |          |   |
| Preverjanje delovanja                   |                                         |                     |            |          |   |
| Shranjevanje logotipov                  | Ce uporabljate UPOS, morate na UPOS nas | taviti pisavo.      |            |          |   |
| Nastavitve bonov                        | Kodna stran:                            | PC852 (Latin 2)     | $\sim$     |          |   |
| Zmanjševanje papirja                    | Medparodni nahor znakov:                | Slovenija / Hrvaška | ~          |          |   |
| Samodejno rezanje papirja               |                                         |                     |            |          |   |
|                                         |                                         |                     |            |          |   |
| [Napredno]                              |                                         |                     |            |          |   |
| Nadzorovanje tiskanja                   |                                         |                     |            |          |   |
| Pisava                                  |                                         |                     |            |          |   |
| Izbirni zvoč. signal                    |                                         |                     |            |          |   |
| Komunikacija I/F                        |                                         |                     |            |          |   |
| Varnostno kopir./ obnov.                |                                         |                     |            |          | _ |
|                                         |                                         | Nastavi             | Preizkusno | tiskanje |   |
| TM-T20II 5.02 ESC/POS<br>Vrata: USB-001 | Alphanumeric<br>Stanje: Dosegljiv       | Serijska št.: TC8Y  | 052380     |          |   |
| S                                       | Slika 19: Okno Nasta                    | vitve pisave        |            |          |   |

S klikom na gumb **Nastavi** se nastavitve pisave prenesejo v tiskalnik. Ob zapisovanju se odpre pogovorno okno, v tiskalniku pa zaslišimo klik. Nato lahko aplikacijo zapremo.

#### 5.4 Nastavitev tiskanja zadolžnic

Posebno pozornost nastavitvam tiskalnika posvetimo v primeru, ko **izpišemo zadolžnico z več kot petdesetimi enotami gradiva**. V tem primeru je zadolžnica daljša od ene strani formata A4, kar pomeni, da njena dolžina presega 297 mm. Privzeta nastavitev je **Roll Paper 80 x 297 mm**, ki ne zadosti omenjeni zahtevi.

|                                                                                  | - |
|----------------------------------------------------------------------------------|---|
| Co EPSON TM-T20II Receipt5 Properties                                            | × |
| General Sharing Ports Advanced Color Management Security Device Settings Version |   |
| Always available                                                                 |   |
| Available from 12:00 AM To 12:00 AM                                              |   |
|                                                                                  |   |
| Priorit <u>y</u> : 1                                                             |   |
| Driver: EPSON TM-T20II Receipt5 V New Driver                                     |   |
|                                                                                  |   |
| <u>Spool print documents so program finishes printing faster</u>                 |   |
| ○ Start printing after last page is spooled                                      |   |
| Start printing immediately                                                       |   |
| O Print directly to the printer                                                  |   |
| ☐ <u>H</u> old mismatched documents                                              |   |
| ✓ Print spooled documents first                                                  |   |
| □ Keep printed documents                                                         |   |
| Enable advanced printing features                                                |   |
| Printing Defaults Print Processor Separator Page                                 |   |
|                                                                                  |   |
|                                                                                  |   |
|                                                                                  |   |
|                                                                                  |   |
|                                                                                  |   |
| OK Const                                                                         | _ |
|                                                                                  |   |
|                                                                                  |   |

Potrebna nastavitev, ki je primerna za izpise vseh zadolžnic, je **Roll Paper 80 x 3276 mm**, ki jo nastavimo v **gonilniku tiskalnika**. V lastnostih tiskalnika (**Printer Properties**) izberemo zavihek **Advanced** in kliknemo gumb **Printing Defaults...** V novem oknu **EPSON TM-T20II Receipt5 Printing Defaults** kliknemo gumb **Advanced...** za nadaljevanje.

| EPSON TM-T20II Receipt5 Printing  | g Defaults                    |                   | × |
|-----------------------------------|-------------------------------|-------------------|---|
| Layout Paper/Quality Feed and Cut | Peripherals Advanced Settings | Version Language  |   |
| Orientation:                      |                               |                   |   |
|                                   |                               |                   |   |
|                                   |                               |                   |   |
|                                   |                               |                   |   |
|                                   |                               |                   |   |
|                                   |                               |                   |   |
|                                   |                               |                   |   |
|                                   |                               |                   |   |
|                                   |                               |                   |   |
|                                   |                               | Ad <u>v</u> anced |   |
|                                   |                               |                   |   |
|                                   |                               |                   |   |
|                                   |                               |                   |   |
|                                   |                               |                   |   |
|                                   | ОК                            | Cancel Apply      |   |
| Slika 21.                         | Nastavitev Adva               | nced              |   |

| EPSON TM-T20II Receipt5 Advanced Options X           |
|------------------------------------------------------|
|                                                      |
| 📾 EPSON TM-T20II Receipt5 Advanced Document Settings |
| 다. 전 Paper/Output                                    |
| Paper Size: Roll Paper 80 x 3276 mm                  |
| Copy Count A4 210 x 297 mm                           |
| Graphic IT 85 x 11 in                                |
| TrueType Formarko                                    |
| Pie Document Opti Postcard 100 x 148 mm              |
| Print Optim Boll Paper 58 x 297 mm                   |
| Printer Featr Roll Paper 58 x 3276 mm                |
| Unside- Roll Paper 80 x 297 mm                       |
| Roll Paper 80 x 3276 mm                              |
|                                                      |
|                                                      |
|                                                      |
|                                                      |
|                                                      |
|                                                      |
|                                                      |
|                                                      |
|                                                      |
|                                                      |
|                                                      |
|                                                      |
| OK Cancel                                            |
|                                                      |
|                                                      |

V oknu EPSON TM-T20II Receipt5 Advanced Options v spustnem seznamu Paper/Output izberemo možnost Paper Size in vrednost Roll Paper 80 x 3276. Izbiro potrdimo s klikom na gumb OK in zapremo okno gonilnika tiskalnika.

#### 6 Uporaba tiskalnika v sistemu COBISS

#### 6.1 COBISS2

Za uporabo tiskalnika v sistemu COBISS2 moramo uporabiti gonilnik številka 23.

| COBISS/Connect                                  |                                      |
|-------------------------------------------------|--------------------------------------|
| Povezovanje Nastavitve Pripomočki Multimedijsko | gradivo Pomoč                        |
|                                                 | 1 🖀 🔁 💽 🖉                            |
| COBISS2/Izposoja (Odd.20)                       | Nastavitev parametrov 26.10.2015     |
|                                                 |                                      |
|                                                 |                                      |
| Na osnovnem nivoju lahko izvajamo uk            |                                      |
| va osnovnen nivoju ianko izvajano uk            | 842.                                 |
| Keypad: application                             | Prefix: ID,TI,AU,PY,LA               |
| Interpret: COBISS                               | Format: BIB, SHOR, COPY, FULL, L51   |
| Keyboard: QWERTY                                | Expand code: yes                     |
| Start level: 7                                  | Hold format: semicolon               |
| Exit level: 1 low                               | Bold subfield: yes                   |
| language, clv                                   | Key help: no                         |
| Printer: 23 ESC/POS Emulation (CP               | 852) Non-stop help: no               |
| Queue: 00 (none,Form=none)                      | Bold attr.: Enabled                  |
| Condensed: no                                   | Fast exit: no                        |
| List divide: word                               | Hold level: 2 (1+YE)                 |
| Def. card format: 00                            | Def. type: M                         |
| Key repeat: yes                                 | Script: Cyr OFF Greek OFF OldCyr OFF |
| Cir search limit: none                          | Broadcast: PHONE MAIL NOJOB          |
| Cir print debt: local                           | Line mode: no                        |
| Cir print eti: local                            | Add FF to printout: no               |
| Automatic display: no                           |                                      |

Slika 23: Nastavitev za izpis v segmentu COBISS2/Izposoja

#### 6.2 COBISS3

V programski opremi COBISS3 med logičnimi destinacijami izberemo tiskalnik, s katerim nameravamo tiskati zadolžnice. Izberemo Sistem / Nastavitve / Logične destinacije.

| Segment Izpisi                  |     | 1                                        |                       |                  |          |
|---------------------------------|-----|------------------------------------------|-----------------------|------------------|----------|
| bibliografije, predmetre oznake |     | Delovno področje                         |                       | Atributi razreda |          |
| l okalni šifranti               |     |                                          |                       | Ime atributa     | Vrednost |
| Urejevalnik izpisnih vrst       |     |                                          |                       |                  |          |
| Urejevalnik opravil             |     |                                          |                       |                  |          |
| Nastavitve                      | Na  | stavitev pisave                          |                       |                  |          |
| Sporočila                       | Up  | prabniške destinacije                    |                       |                  |          |
| Strežnik                        | Lo  | jične destinacije                        |                       |                  |          |
| RFID-naprava/status zaščite     | Os  | ebni imenik                              | Ureja logične destina | acije            |          |
| Izhod                           | Na  | stavi datum izvajanja postopkov v izposo |                       |                  |          |
| ▶ 👕 Upravljanje aplikacij       | Ure | ijanje profilov                          |                       |                  |          |
|                                 |     |                                          | _                     |                  |          |
|                                 |     | Dijanijen                                |                       |                  |          |
| 012YCdbC                        | _   | Dizijice                                 |                       | Povezave         |          |
|                                 |     |                                          |                       |                  |          |
|                                 |     |                                          |                       |                  |          |
|                                 |     |                                          |                       |                  |          |
|                                 |     |                                          |                       |                  |          |
|                                 |     |                                          |                       |                  |          |
|                                 |     |                                          |                       |                  |          |
|                                 |     |                                          |                       |                  |          |
|                                 |     |                                          |                       |                  |          |
|                                 |     |                                          |                       |                  |          |
|                                 |     |                                          |                       |                  |          |
|                                 |     |                                          |                       |                  |          |
|                                 |     |                                          |                       |                  |          |

Slika 24: Urejanje Logičnih destinacij

Odpre se okno Urejevalnik logičnih destinacij, v katerem izberemo možnost Zadolžnica – *Izposoja: [privzeti lokalni tiskalnik]* in kliknemo Uredi.

| Dobavnica (za računovodstvo)       | – MI: [privzeti lokalni tiskalnik]  |  |
|------------------------------------|-------------------------------------|--|
| Tiskalnik – Izposoja: [privzeti lo | okalni tiskalnik]                   |  |
| Opomini (kuverte) - Izposoja:      | privzeti lokalni tiskalnik]         |  |
| Zadolžnica – Izposoja: [privzet    | i lokalni tiskalnik]                |  |
| Nalepka - Izposoja (član): [priv   | /zeti lokalni tiskalnik]            |  |
| Tiskalnik - blagajniški predal: [  | privzeti lokalni tiskalnik]         |  |
| Kartica - Izposoja (član): [privz  | eti lokalni tiskalnik]              |  |
| Račun – Izposoja: [privzeti loka   | alni tiskalnik]                     |  |
| Zadolžnica za rezervacijo – Izr    | osoja: [privzeti lokalni tiskalnik] |  |

Slika 25: Možnost Zadolžnica – Izposoja

Odpre se okno **Uporabniške destinacije**, v katerem kliknemo gumb **Dodaj tiskalnik**. V novem oknu iz spustnega seznama izberemo tiskalnik *Epson TM-T20II*, s katerim nameravamo tiskati zadolžnice.

| 関 Tiskalnik    | ×                       |
|----------------|-------------------------|
|                | EPSON TM-T20II          |
| Tiskalnik:     | EPSON TM-T20II Receipt5 |
| Število kopij: | 1                       |
| Podrobnosti    | V redu Prekliči         |

Slika 26: Izberemo tiskalnik EPSON TM-T20II

Ko izberemo tiskalnik, kliknemo še gumb **Podrobnosti**, da preverimo, ali so podrobne nastavitve za ta tip tiskalnika pravilne. Tiskanje zadolžnic poteka grafično.

| 関 Podrobnosti        | ×               |
|----------------------|-----------------|
| Način tiskanja:      | grafični        |
| Vrsta tiskalnika:    |                 |
| Podvrsta tiskalnika: |                 |
| Stil tiskanja:       | enostransko     |
| Usmerjenost:         | pokončno        |
|                      | V redu Prekliči |

Slika 27: Nastavitev grafičnega načina tiskanja

| 💐 Urejevalnik logičnih destinacij                                                        | ×   |
|------------------------------------------------------------------------------------------|-----|
| Logične destinacije                                                                      |     |
| Dobavnica (za računovodstvo) – MI: [privzeti lokalni tiskalnik]                          |     |
| Tiskalnik – Izposoja: [privzeti lokalni tiskalnik]                                       |     |
| Opomini (kuverte) – Izposoja: [privzeti lokalni tiskalnik]                               |     |
| Zadolžnica – Izposoja: (Tiskalnik: EPSON TM-T20II Receipt5) [privzeti lokalni tiskalnik] |     |
| Nalepka – Izposoja (član): [privzeti lokalni tiskalnik]                                  |     |
| Tiskalnik - blagajniški predal: [privzeti lokalni tiskalnik]                             |     |
| Kartica - Izposoja (član): [privzeti lokalni tiskalnik]                                  |     |
| Račun – Izposoja: [privzeti lokalni tiskalnik]                                           |     |
| Zadolžnica za rezervacijo – Izposoja: [privzeti lokalni tiskalnik]                       | V   |
| Uredi Privzeto (opis) V redu Prekt                                                       | iči |

Slika 28: Potrjeni izbor tiskalnika

| Dibliografia predmetne oznake                                                           |                             | Uni |             |          |
|-----------------------------------------------------------------------------------------|-----------------------------|-----|-------------|----------|
| Izvozi podatke<br>Lokalni šifranti<br>Urejevalnik izpisnih vrst<br>Urejevalnik opravili | Ueiovno podrocje            |     | ne atributa | Vrednost |
| Nastavitve<br>Sporočila                                                                 | <b>b</b>                    |     |             |          |
| Strežnik                                                                                | Spreminjanje gesel          |     |             |          |
| RFID-naprava/status zaščite                                                             | Osveži nastavitve           |     |             |          |
| Izhod                                                                                   | Prikaži napake na strežniku |     |             |          |
| <ul> <li>Ipravljanje aplikacij</li> </ul>                                               | Dnevnik coBiSS3             |     |             |          |
|                                                                                         | Test mreže                  | L   |             |          |
|                                                                                         |                             |     |             |          |
|                                                                                         |                             |     |             |          |

Slika 29: Osveži nastavitve

Ko določamo nastavitve, vsako izbiro potrdimo s klikom na gumb V redu. Na koncu v meniju Sistem izberemo Osveži nastavitve. Če ta možnost ni na voljo, osvežimo na novo nastavljene nastavitve tako, da se odjavimo in ponovno prijavimo v programsko opremo COBISS3.